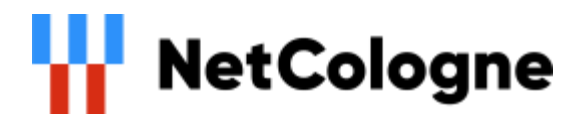

# **OpenScape Business**

How to: Konfiguration NetCologne ProPhone SIP Trunk

# Inhaltsverzeichnis

| Produktvarianten des NetCologne SIP Trunk           | 3  |
|-----------------------------------------------------|----|
| Konfigurationdaten und Anschlussschema ProPhone SIP | 3  |
| Experten-Modus                                      | 6  |
| WAN Interface konfigurieren                         | 6  |
| Einrichtung Wizard                                  | 7  |
| Internet Telefonie                                  | 7  |
| Sonderrufnummern1                                   | 11 |
| Konfiguration der Durchwahlnummern 1                | 13 |
| Bekannte Einschränkungen1                           | 13 |
| Device@Home1                                        | 13 |

# **Table of History**

| Datum      | Version | Änderungen                       |
|------------|---------|----------------------------------|
| 02.07.2019 | 1.0     | Erste Version auf Basis der V2R7 |
| 22.06.2020 | 1.1     | Doppelflat SIP gestrichen        |
| 10.09.2024 | 1.2     | redaktionelle Änderungen         |
|            |         |                                  |

**Hinweis**: Die Basis für dieses Dokument ist die zum Zeitpunkt der Zertifizierung aktuelle OpenScape Business. Da die OpenScape Business ständig weiterentwickelt wird, können sich künftig Eingabemasken und Oberflächen als auch die Anforderungen ändern. Die hier beschriebenen Einstellungen und Eingaben gelten dann sinngemäß.

# Produktvarianten des NetCologne SIP Trunk

NetCologne bietet seinen Kunden zwei SIP Trunk Produkte:

- ProPhone SIP
- Doppelflat SIP

Die vorliegende Anleitung beschreibt die Einrichtung für das Produkt **ProPhone SIP**.

Das Produkt **Doppleflat SIP** erfordert ein eigenes Profil und ist in V2R7 nicht freigegeben.

## Konfigurationdaten und Anschlussschema ProPhone SIP

Bei dem Produkt ProPhone SIP bekommt der Kunde zwei Informationsschreiben:

- Auftragsbestätigung
- individuelles Datenblatt mit den Zugangsdaten für die Einrichtung:

|                                                                                                    | Net                                                                                                    | Cologne                                                          |
|----------------------------------------------------------------------------------------------------|----------------------------------------------------------------------------------------------------|------------------------------------------------------------------|
| NetCologne GmbH   Postfach 30 09 3                                                                                                    | 3   50779 Kāln G                                                                                                    |                                                                  |
| Muster GmbH                                                                                                    | Ihre                                                                                                    | Kundennumm                                                       |
| Hauptstr. 1<br>50829 Köln                                                                                                    | Geschäf<br>Te<br>Fax (<br>ok-service                                                                                                    | tskundenServic<br>0221 2222-33<br>221 2222- 528<br>@netcologne.d |
|                                                                                                    |                                                                                                    | 24.06.201                                                        |
|                                                                                                    |                                                                                                    |                                                                  |
| Auftragsbestätigung Einric                                                                                                    | ntung Pro Phone SIP                                                                                                    |                                                                  |
| Auftragsbestätigung Einrich                                                                                                    | ntung Pro Phone SIP                                                                                                    |                                                                  |
| Auftragsbestätigung Einrick<br>Sehr geehrter Herr Musterma<br>Ihren Auftrag haben wir wuns                                                                                                    | ntung Pro Phone SIP<br>nn,<br>chgemäß bearbeitet und bestätigen Ihnen hiermit die folgenden Leistungen:                                                                                                  |                                                                  |
| Auftragsbestätigung Einric<br>Sehr geehrter Herr Musterma<br>Ihren Auftrag haben wir wuns                                                                                                    | ntung Pro Phone SIP<br>nn,<br>chgemäß bearbeitet und bestätigen Innen hiermit die folgenden Leistungen:                                                                                                  | ,                                                                |
| Auftragsbestätigung Einric<br>Sehr geehrter Herr Musterma<br>Ihren Auftrag haben wir wuns<br>Produkt:                                                                                                    | ntung Pro Phone SIP<br>nn,<br>chgemäß bearbeitet und bestätigen Innen hiermit die folgenden Leistungen:<br>Pro Phone SIP                                                                                 | ,                                                                |
| Auftragsbestätigung Einrich<br>Sehr geehrter Herr Musterma<br>Ihren Auftrag haben wir wuns<br>Produkt:<br>Auftragsnummer:                                                                                                  | ntung Pro Phone SIP<br>nn,<br>chgemäß bearbeitet und bestätigen Innen hiermit die folgenden Leistungen:<br>Pro Phone SIP<br>1-99999999999                                                                | )                                                                |
| Auftragsbestätigung Einrich<br>Sehr geehrter Herr Musterma<br>Ihren Auftrag haben wir wuns<br>Produkt:<br>Auftragsnummer:<br>Installationsadresse:                                                                         | ntung Pro Phone SIP<br>nn,<br>chgemäß bearbeitet und bestätigen Ihnen hiermit die folgenden Leistungen:<br>Pro Phone SIP<br>1-9999999999<br>Hauptstr. 1                                                  |                                                                  |
| Auftragsbestätigung Einric<br>Sehr geehrter Herr Musterma<br>Ihren Auftrag haben wir wuns<br>Produkt:<br>Auftragsnummer:<br>Installationsadresse:                                                                          | nn,<br>:hgemäß bearbeitet und bestätigen Innen hiermit die folgenden Leistungen:<br>Pro Phone SIP<br>1-9999999999<br>Hauptstr. 1<br>50829 Köln                                                           | ,                                                                |
| Auftragsbestätigung Einrich<br>Sehr geehrter Herr Musterma<br>Ihren Auftrag haben wir wuns<br>Produkt:<br>Auftragsnummer:<br>Installationsadresse:<br>Laufzeit:                                                            | nn,<br>chgemäß bearbeitet und bestätigen Innen hiermit die folgenden Leistungen:<br>Pro Phone SIP<br>1-99999999999<br>Hauptstr. 1<br>50829 Köln<br>24 Monate                                             | ,                                                                |
| Auftragsbestätigung Einrici<br>Sehr geehrter Herr Musterma<br>Ihren Auftrag haben wir wuns<br>Produkt:<br>Auftragsnummer:<br>Installationsadresse:<br>Laufzeit:<br>Telefon                                                 | nn,<br>chgemäß bearbeitet und bestätigen Ihnen hiermit die folgenden Leistungen:<br>Pro Phone SIP<br>1-99999999999<br>Hauptstr. 1<br>50829 Köln<br>24 Monate                                             |                                                                  |
| Auftragsbestätigung Einrici<br>Sehr geehrter Herr Musterma<br>Ihren Auftrag haben wir wuns<br>Produkt:<br>Auftragsnummer:<br>Installationsadresse:<br>Laufzeit:<br>Telefon<br>Hauptrufnummer:                              | nn,<br>chgemäß bearbeitet und bestätigen Ihnen hiermit die folgenden Leistungen:<br>Pro Phone SIP<br>1-99999999999<br>Hauptstr. 1<br>50829 Köln<br>24 Monate                                             |                                                                  |
| Auftragsbestätigung Einrici<br>Sehr geehrter Herr Musterma<br>Ihren Auftrag haben wir wuns<br>Produkt:<br>Auftragsnummer:<br>Installationsadresse:<br>Laufzeit:<br>Telefon<br>Hauptrufnummer:<br>Rufnummernblock:          | nn,<br>chgemäß bearbeitet und bestätigen Ihnen hiermit die folgenden Leistungen:<br>Pro Phone SIP<br>1-99999999999<br>Hauptstr. 1<br>50829 Köln<br>24 Monate<br>0221/4711-0<br>000 - 299                 |                                                                  |
| Auftragsbestätigung Einrici<br>Sehr geehrter Herr Musterma<br>Ihren Auftrag haben wir wuns<br>Produkt:<br>Auftragsnummer:<br>Installationsadresse:<br>Laufzeit:<br>Telefon<br>Hauptrufnummer:<br>Rufnummernblock:<br>Tanf: | nn,<br>chgemäß bearbeitet und bestätigen Ihnen hiermit die folgenden Leistungen:<br>Pro Phone SIP<br>1-99999999999<br>Hauptstr. 1<br>50829 Köln<br>24 Monate<br>0221/4711-0<br>000 - 299<br>Business Max |                                                                  |

Für die Einrichtung des SIP Trunk an der OpenScape Business werden die Anzahl der Sprachkanäle und die Rufnummern benötigt.

| Kunden-Nr.                                                                                                    | Von                                                                                                    | NetCologne GmbH                                                                                                    |
|----------------------------------------------------------------------------------------------------|----------------------------------------------------------------------------------------------------|----------------------------------------------------------------------------------------------------|
| Muster GmbH                                                                                                    |                                                                                                    | Am Coloneum 9                                                                                                    |
| Hauptstr. 1                                                                                                    |                                                                                                    | 50829 Köln                                                                                                    |
| 50829 Köln                                                                                                    | Telefon                                                                                                    | 0800 2222 - 111                                                                                                    |
|                                                                                                    | E-Mail                                                                                                    | gk-auftrag@netcologne.                                                                                                    |
| Ihre SIP-Anbindung                                                                                                    |                                                                                                    | 28.04.20xx                                                                                                    |
| Sehr geehrte Geschäftskundin, sehr gee                                                                                                    | hrter Geschäftsk                                                                                                    | unde,                                                                                                    |
|                                                                                                    |                                                                                                    |                                                                                                    |
| und Passwort für den Regelbetrieb erh<br>vor der Übernahme in den Regelbetrieb                                                                                                    | alten Sie nach A                                                                                                    | bschluss der Testphase un                                                                                                   |
| und Passwort für den Regelbetrieb erh<br>vor der Übernahme in den Regelbetrieb<br>SIP-Registrierungsdaten (werden von N<br>SIP-Username (Testrufnummer)<br>Passwort (Testrufnummer)                                                                                                    | alten Sie nach A                                                                                                    | bschluss der Testphase un<br>füllt)                                                                                         |
| und Passwort für den Regelbetrieb erh<br>vor der Übernahme in den Regelbetrieb<br>SIP-Registrierungsdaten (werden von No<br>SIP-Username (Testrufnummer)<br>Passwort (Testrufnummer)                                                                                                    | etCologne ausge                                                                                                    | bschluss der Testphase un<br>füllt)                                                                                         |
| und Passwort für den Regelbetrieb erh<br>vor der Übernahme in den Regelbetrieb<br>SIP-Registrierungsdaten (werden von N-<br>SIP-Username (Testrufnummer)<br>Passwort (Testrufnummer)<br>SIP-Username (Regelrufnummer)<br>Passwort (Regelrufnummer)                                                                                                    | etCologne ausger                                                                                                    | ibschluss der Testphase un<br>füllt)<br>22147110                                                                            |
| und Passwort für den Regelbetrieb erh<br>vor der Übernahme in den Regelbetrieb<br>SIP-Registrierungsdaten (werden von No<br>SIP-Username (Testrufnummer)<br>Passwort (Testrufnummer)<br>SIP-Username (Regelrufnummer)<br>Passwort (Regelrufnummer)                                                                                                    | etCologne ausgel                                                                                                    | bschluss der Testphase un<br>füllt)<br>22147110<br>xu&JGS                                                                   |
| und Passwort für den Regelbetrieb erh<br>vor der Übernahme in den Regelbetrieb<br>SIP-Registrierungsdaten (werden von No<br>SIP-Username (Testrufnummer)<br>Passwort (Testrufnummer)<br>SIP-Username (Regelrufnummer)<br>Passwort (Regelrufnummer)<br>SIP-Registrar-IP (SBC) und Port                                                                                                    | etCologne ausgel                                                                                                    | bschluss der Testphase un<br>füllt)<br>22147110<br>cu&JGS<br>netcologne.de, 5060                                            |
| und Passwort für den Regelbetrieb erh<br>vor der Übernahme in den Regelbetrieb<br>SIP-Registrierungsdaten (werden von No<br>SIP-Username (Testrufnummer)<br>Passwort (Testrufnummer)<br>SIP-Username (Regelrufnummer)<br>Passwort (Regelrufnummer)<br>SIP-Registrar-IP (SBC) und Port<br>Registrierungs-Intervall                                                                                                    | etCologne ausger<br>+ 49<br>A%21                                                                                                    | bschluss der Testphase un<br>füllt)<br>22147110<br>ku&JGS<br>netcologne.de, 5060                                            |
| und Passwort für den Regelbetrieb erh<br>vor der Übernahme in den Regelbetrieb<br>SIP-Registrierungsdaten (werden von No<br>SIP-Username (Testrufnummer)<br>Passwort (Testrufnummer)<br>SIP-Username (Regelrufnummer)<br>Passwort (Regelrufnummer)<br>SIP-Registrar-IP (SBC) und Port<br>Registrierungs-Intervall<br>Übersicht IP Konfiguration (wird von                                                                                | etCologne ausgel<br>+49.<br>A%21<br>pbx.<br>3600                                                                                      | bschluss der Testphase un<br>füllt)<br>22147110<br>xu&JGS<br>netcologne.de, 5060<br>)<br>efüllt)                            |
| und Passwort für den Regelbetrieb erh<br>vor der Übernahme in den Regelbetrieb<br>SIP-Registrierungsdaten (werden von No<br>SIP-Username (Testrufnummer)<br>Passwort (Testrufnummer)<br>SIP-Username (Regelrufnummer)<br>Passwort (Regelrufnummer)<br>SIP-Registrar-IP (SBC) und Port<br>Registrierungs-Intervall<br>Übersicht IP Konfiguration (wird von 1<br>Netzwerk-Adresse                                                          | etCologne ausge<br>+49.<br>A%21<br>pbx.<br>3600<br>NetCologne ausg<br>83.153.243.                                                     | bschluss der Testphase un<br>füllt)<br>22147110<br>cu&JGS<br>netcologne.de, 5060<br>)<br>efüllt)<br>48                      |
| und Passwort für den Regelbetrieb erh<br>vor der Übernahme in den Regelbetrieb<br>SIP-Registrierungsdaten (werden von No<br>SIP-Username (Testrufnummer)<br>Passwort (Testrufnummer)<br>SIP-Username (Regelrufnummer)<br>Passwort (Regelrufnummer)<br>SIP-Registrar-IP (SBC) und Port<br>Registrierungs-Intervall<br>Übersicht IP Konfiguration (wird von 1<br>Netzwerk-Adresse<br>Broadcast-Adresse                                     | etCologne ausge<br>+ 49<br>A%21<br>Bbx.<br>3600<br>NetCologne ausg<br>83.153.243.<br>83.153.243.                                      | bschluss der Testphase un<br>füllt)<br>22147110<br>cu&JGS<br>netcologne.de, 5060<br>)<br>efüllt)<br>48<br>55                |
| und Passwort für den Regelbetrieb erh<br>vor der Übernahme in den Regelbetrieb<br>SIP-Registrierungsdaten (werden von No<br>SIP-Username (Testrufnummer)<br>Passwort (Testrufnummer)<br>SIP-Username (Regelrufnummer)<br>Passwort (Regelrufnummer)<br>SIP-Registrar-IP (SBC) und Port<br>Registrierungs-Intervall<br>Übersicht IP Konfiguration (wird von<br>Netzwerk-Adresse<br>Broadcast-Adresse<br>Netzwerkmaske                      | Alten Sie nach A<br>etCologne ausger<br>+49.<br>A%21<br>pbx.<br>3600<br>NetCologne ausg<br>83.153.243.<br>83.153.243.<br>255.255.255. | bschluss der Testphase un<br>füllt)<br>22147110<br>cu&JGS<br>netcologne.de, 5060<br>)<br>efüllt)<br>48<br>55<br>5.248       |
| und Passwort für den Regelbetrieb erh<br>vor der Übernahme in den Regelbetrieb<br>SIP-Registrierungsdaten (werden von No<br>SIP-Username (Testrufnummer)<br>Passwort (Testrufnummer)<br>SIP-Username (Regelrufnummer)<br>Passwort (Regelrufnummer)<br>SIP-Registrar-IP (SBC) und Port<br>Registrierungs-Intervall<br>Übersicht IP Konfiguration (wird von 1<br>Netzwerk-Adresse<br>Broadcast-Adresse<br>Netzwerkmaske<br>Default-Gateway | Alten Sie nach A<br>etCologne ausgel<br>+49.<br>A%21<br>pbx.<br>3600<br>NetCologne ausg<br>83.153.243.<br>83.153.243.<br>83.153.243.  | bschluss der Testphase un<br>füllt)<br>22147110<br>cu&JGS<br>netcologne.de, 5060<br>)<br>efüllt)<br>48<br>55<br>5.248<br>49 |

Für die Einrichtung des SIP Trunk an der OpenScape Business werden SIP-Username und Passwort benötigt.

Für die Konfiguration des WAN Interfaces Default Gateway, Netzmaske und Adresse für Ihre Anlage.

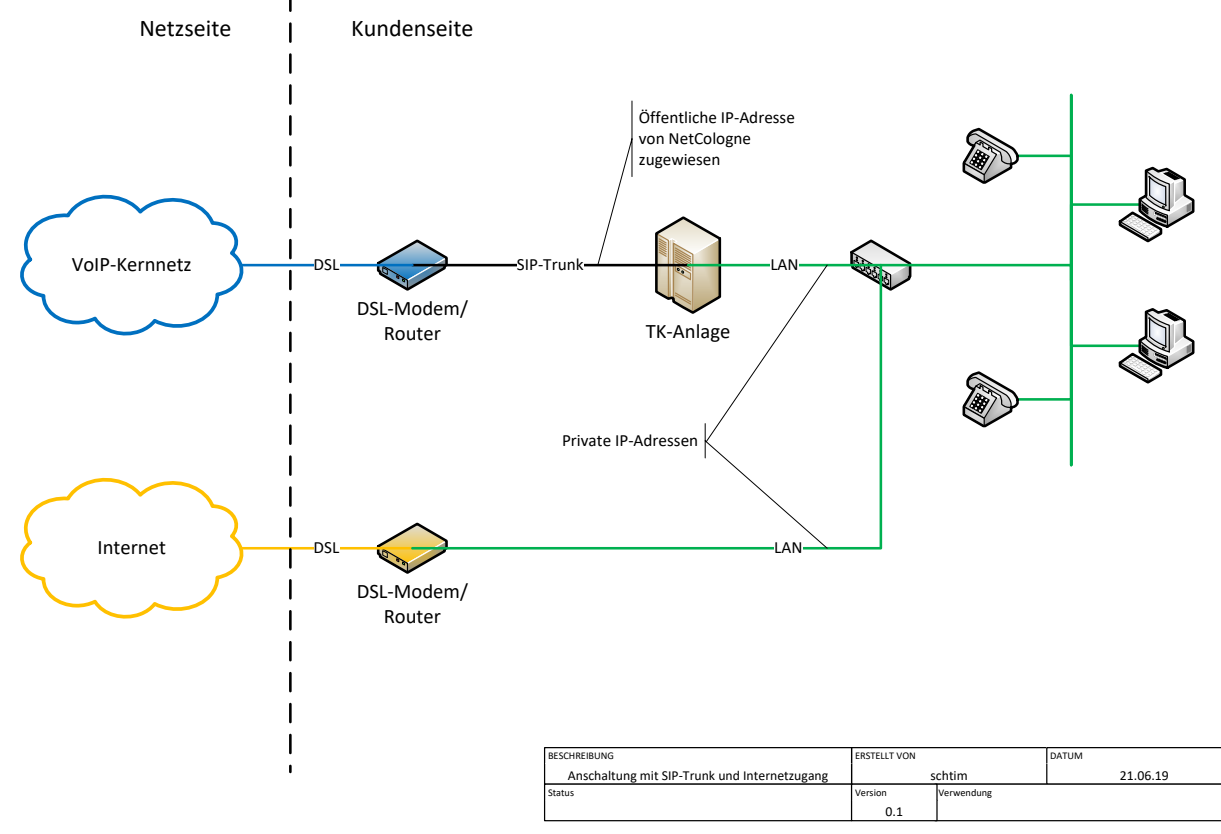

#### Der SIP Trunk wird über das WAN Interface der OpenScape Business angeschaltet.

Bild 1. Anschluss OpenScape Business SIP/Premium

89.1.0.57

Für Wartungszwecke (SW-Update, Remote Service Zugang) ist es empfehlenswert die Anlage auch mit dem Internet zu verbinden. Der Internet Zugang wird über das LAN Interface realisiert.

In diesem Fall muss eine statische Route für den Zugang zum NetCologne SIP Registrar konfiguriert werden

Ziel Host:

Netzmaske: 255.255.255.255

Route-Gateway: Default Gateway Eintrag aus dem Kundenschreiben (Beispiel: 83.153.243.49)

| Experten-Modus - Telefonie |                                  | ×                          |
|----------------------------|----------------------------------|----------------------------|
| Routing                    | Statische Routen                 |                            |
| ▼IP-Routing                | Statische Routentabelle anzeigen | Statische Route hinzufügen |
| ▼Mainboard                 |                                  |                            |
| ▼Statische Routen          | Route-Index:                     | 1                          |
| Default Router             | Pouto Namo:                      | NotCologno                 |
| DNS-Server                 | Roule-Name.                      | NetCologne                 |
| Application Board          | Ziel-Netzwerk/Host:              | 89.1.0.57                  |
| NAT                        | Natamaska                        |                            |
| PSTN                       | Netzmaske.                       | 235.235.255.255            |
|                            | Route-Gateway:                   | 83.153.243.49              |
|                            |                                  |                            |
|                            |                                  |                            |
|                            |                                  |                            |
|                            | Übernehmen Rückgängig Hilfe      |                            |
|                            |                                  |                            |

# **Experten-Modus**

## WAN Interface konfigurieren

Die Konfiguration des WAN Interfaces muss zunächst im Experten-Modus vorgenommen werden.

Experten-Modus->Netzwerkschnittstellen->LAN 1(WAN)

| Experten-Modus - Telefonie |                       |                                     |                 |  |
|----------------------------|-----------------------|-------------------------------------|-----------------|--|
| Netzwerkschnittstellen     | Mainboard LAN 1 (WAN) |                                     |                 |  |
| ▼Mainboard                 | LAN 1 Modus appoint   | 1 AM 1 Cabailtaballa baarbaitaa     | ACD hearthaiten |  |
| Host-Name                  | LAN 1-Houus anzeigen  | LAN 1-Schnittstelle bearbeiten      | ACD bearbeiten  |  |
| LAN 1 (WAN)                |                       | Das WAN wird verwendet als          |                 |  |
| LAN 2                      |                       | Bas that the formender die          |                 |  |
| LAN 3 (Admin)              |                       | Nicht konfiguriert oder deaktiviert |                 |  |
| FTP-Server                 |                       |                                     |                 |  |
| DHCP-Modus                 |                       |                                     |                 |  |

## Im Reiter LAN1-Schnittstelle bearbeiten:

| Vetzwerkschnittstellen | Mainboard LAN 1 (WAN) |                             |                                       |                |
|------------------------|-----------------------|-----------------------------|---------------------------------------|----------------|
| Mainboard              | LAN 1-Modus anzeigen  | LAN 1-Schnit                | tstelle bearbeiten                    | ACD bearbeiten |
| Host-Name              |                       |                             |                                       |                |
| LAN 1 (WAN)            | Internet S            | ervice Provider-Auswahl     | Nicht konfiguriert oder deaktiviert • |                |
| LAN 2                  |                       | erricer rerrider riderrani. | Nicht konfiguriert oder deaktiviert   |                |
| LAN 3 (Admin)          |                       |                             | LAN-Verbindungstyp TCP/IP             |                |
| FTP-Server             |                       |                             | T-Online                              |                |
| DHCP-Modus             |                       |                             | T-DSL Business                        |                |
| Application Board      |                       |                             | 1&1                                   |                |
| Host-Name              |                       |                             | Arcor                                 |                |
| LAN 1                  |                       |                             | Freenet                               |                |
| LAN 2                  |                       |                             | Provider-PPPoE                        |                |
| LONA                   |                       |                             | Provider-PPTP                         |                |

## LAN Verbindungstyp TCP/IP auswählen und anschließend DHCP aktivieren

| Experten-Modus - Telefonie |                       |                            |                           | ×              |
|----------------------------|-----------------------|----------------------------|---------------------------|----------------|
| Netzwerkschnittstellen     | Mainboard LAN 1 (WAN) |                            |                           |                |
| ▼Mainboard                 | LAN 1-Modus anzeigen  | LAN 1-Schn                 | ittstelle bearbeiten      | ACD bearbeiten |
| Host-Name                  |                       |                            |                           |                |
| LAN 1 (WAN)                | Internet              | Service Provider-Auswahl:  | LAN-Verbindungstyp TCP/IP |                |
| LAN 2                      |                       |                            | 1                         |                |
| LAN 3 (Admin)              |                       |                            |                           |                |
| FTP-Server                 | Internetzugang ü      | ber einen externen Router: |                           |                |
| DHCP-Modus                 | Automatische Adres    | skonfiguration (mit DHCP): |                           |                |
| Application Board          |                       | IP-Adresse <sup>-</sup>    | 83 153 243 52             |                |
| Host-Name                  |                       | ii Auresse.                | 55.155.245.52             |                |
| LAN 1                      |                       | Netzmaske:                 | 255.255.255.248           |                |
| LAN 2                      |                       | MAC-Adresse:               | 00:1a:e8:5f:89:b5         |                |
|                            |                       | Ethernet-Link-Modus:       | Auto 🗸                    |                |
|                            | Ма                    | x. Datenpaketlänge (Byte): | 1500                      |                |
|                            | Netzwerka             | addressübersetzung (NAT):  |                           |                |
|                            | Bandbreitensteuerung  | g für Sprach-Verbindungen: | Keine 🗸                   |                |
|                            |                       | Bandbreite Download:       | 10000                     |                |
|                            |                       | Bandbreite Upload:         | 10000                     |                |
|                            | Bandbreite für Spra   | ch-/Fax-Verbindungen (%):  | 80                        |                |
|                            |                       | IEEE802.1p/q-Tagging:      |                           |                |
|                            |                       | IEEE802.1p/q-VLAN-ID:      | 0 ×                       |                |
|                            |                       |                            |                           |                |
|                            | Übernehmen Rückgängig | Hilfe                      |                           |                |

Automatische Adresskonfiguration **deaktivieren** und IP-Adresse und Netzmaske entsprechend den Angaben aus dem Kundenschreiben mit **Adresse für Ihre Anlage** und **Netzmaske** konfigurieren. Folgende Default Einstellungen kontrollieren (und ggf. anpassen): **NAT aktiviert** 

# **Einrichtung Wizard**

## **Internet Telefonie**

#### Öffnen Sie "Zentrale Telefonie – Internet Telefonie"

|                                                                   | administration@system Atms                                                                                                    | den |
|-------------------------------------------------------------------|----------------------------------------------------------------------------------------------------|-----|
| Startseite Administratoren                                        | Einrichtung Experten-Modus Datensicherung Lizenzverwaltung Service-Center                                                                |     |
| Einrichtung                                                       |                                                                                                    |     |
| ▼ Wizards                                                         | Zentrale Telephonie                                                                                                    | ()  |
| Grundinstallation<br>Endgeräte / Teilnehmer<br>Zentrale Telefonie | Bernetter Internet.Telefonie<br>Zugangspaanter des Internet-Telefonie Service Provider (ITSP) z.B. User-Account, Passwort, SIP-Rufnummer |     |
| User-Telefonie                                                    | Beurbeiten Zugangsufnummer für integriefte Voicemail. Einrichtung von Sprachboxen                                                        |     |
| UC Suite<br>Circuit                                               | Bearbeiten<br>Telefonbuch / Kurzwahl<br>Einrichtung von zentralen Kurzwahlzelen für das Systeminterne Telefonbuch                        |     |
|                                                                   | Bearbeiten Multisike-Management Einrichtung von muß ITSP Verbindungen                                                                    |     |

#### Bild 2. Start Einrichtung

Auf der ersten Seite werden die "Standortdaten eingegeben. Die flexibelste Art der Konfiguration erreichen Sie mit der Eingabe der Ländervorwahl (ohne Präfix oder "+").

| Übersicht                                                                                                    |    |                         |  |  |
|----------------------------------------------------------------------------------------------------|----|-------------------------|--|--|
| Hinweis: Im Expertenmodus durchgeführte Änderungen müssen nach Durchlaufen des Wizards überprüft/wiederholt werden.<br>Hinweis: Für Leistungsmerkmale wie 'Internet-Telefonie' und 'MeetMe-Konferenz' wird mindestens die Konfiguration der Länderkennzahl benötigt. |    |                         |  |  |
| Anlagenrufnummer<br>Ländervorwahl: 00                                                                                                    | 49 | (zwingend erforderlich) |  |  |
| Ortsnetzkennzahl: 0                                                                                                    |    | ] (optional)            |  |  |
| Anlagenrufnummer.                                                                                                    |    | (optional)              |  |  |

Bild 3. Konfiguration der Standortdaten

#### Klicken Sie [OK & Weiter]

Keine Telefonie über Internet: -> uncheck

Länderspezifische Ansicht: Deutschland und NetCologne ProPhone SIP auswählen.

| Einrichtung - Wiza | ards - Zentrale Telephonie - Int                               | ernet-Telefonie                                                     |  |  |  |
|--------------------|----------------------------------------------------------------|---------------------------------------------------------------------|--|--|--|
|                    | Provider-Konfiguration und -Aktivierung für Internet-Telefonie |                                                                     |  |  |  |
|                    |                                                                | Keine Telefonie über Internet:                                      |  |  |  |
|                    |                                                                | Länderspezifische Ansicht: Deutschland                              |  |  |  |
| Hinweis: Im Expert | enmodus durchgeführte Änderung                                 | en müssen nach Durchlaufen des Wizards überprüft/wiederholt werden. |  |  |  |
|                    | Provider aktivieren                                            | Internet-Telefonie Service Provider                                 |  |  |  |
| Hinzufügen         |                                                                | Anderer Provider                                                    |  |  |  |
| Bearbeiten         |                                                                | 1&1                                                                 |  |  |  |
| Bearbeiten         |                                                                | 1&1 Versatel                                                        |  |  |  |
| Bearbeiten         |                                                                | autphone                                                            |  |  |  |
| Bearbeiten         |                                                                | BITel Business Voice ALL IP                                         |  |  |  |
| Bearbeiten         |                                                                | Broadcloud                                                          |  |  |  |
| Bearbeiten         |                                                                | MK Netzdienste                                                      |  |  |  |
| Bearbeiten         |                                                                | M-net Premium SIP-Trunk                                             |  |  |  |
| Bearbeiten         |                                                                | NetCologne ProPhone SIP                                             |  |  |  |
| Bearbeiten         |                                                                | NetCom BW                                                           |  |  |  |
| Bearbeiten         |                                                                | NFON                                                                |  |  |  |
| Bearbeiten         |                                                                | O2 All-IP Voice SIP                                                 |  |  |  |
| Hilfe              | Abbrechen Zurück                                               | OK & Weiter Status anzeigen                                         |  |  |  |
|                    |                                                                |                                                                     |  |  |  |

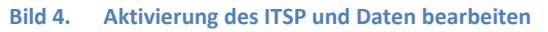

Provider aktivieren und [Bearbeiten] klicken.

Auf der nächsten Seite werden die Serverdaten angezeigt. Hier sind die Einträge für NetCologne bereits vorgeleistet und es ist keine Änderung erforderlich.

Hier kann auch die Anrufumleitung mittels Rerouting aktiviert werden:

- "Rerouting aktiv" deaktiviert -> bei einer Anrufumleitung wird eine zweite Verbindung aufgebaut und die Kontrolle des Anrufs verbleibt im System
- "Rerouting aktiv" aktiviert (default) -> bei einer Anrufumleitung wird Rerouting im Amt ausgeführt. Das System verliert die weitere Kontrolle über den Anruf.

| Einrichtung - Wizards - Zentrale Telephonie - Internet-Telefonie |                           |  |  |
|------------------------------------------------------------------|---------------------------|--|--|
| Internet-Telefonie                                               | Service Provider          |  |  |
| Provider-Name:                                                   | NetCologne ProPhone SIP   |  |  |
| Provider aktivieren:                                             | $\mathbf{\nabla}$         |  |  |
| Sicherer Trunk:                                                  |                           |  |  |
| Gateway Domain Name:                                             | pbx.netcologne.de         |  |  |
| Provider-Registrar<br>Registrar verwenden:                       | Z                         |  |  |
| IP Adresse/Host-Name:                                            | pbx.netcologne.de         |  |  |
| Port:                                                            | 5060                      |  |  |
| Reregistration-interval am Provider (s)                          | 600                       |  |  |
| Provider-Proxy<br>IP Adresse/Host-Name:<br>Port:                 | pbx.netcologne.de<br>5060 |  |  |
| Provider Outbound-Proxy verwenden:                               |                           |  |  |
| IP Adresse/Host-Name:                                            | 0.0.0.0                   |  |  |
| Port:                                                            | 5060                      |  |  |
| Provider-Leistungsmerkmale                                       |                           |  |  |
| Rerouting aktiv:                                                 |                           |  |  |
|                                                                  |                           |  |  |
| Hilfe Abbrechen Zurück OK & Weiter Date                          | 1 löschen                 |  |  |

Klicken Sie auf [OK und Weiter/Next].

Im folgenden Dialog werden die Zugangsdaten eingegeben.

| Einrichtung - Wizards - Zentrale Telephonie - Internet-Telefonie | × |
|------------------------------------------------------------------|---|
| Internet-Telefonie-Teilnehmer für NetCologne ProPhone SIP        |   |
| Name des Internet-Telefonie-Teilnehmers                          |   |
| Hinzufügen Neuer Internet-Telefonie-Teilnehmer                   |   |

Bild 6. Bild Telefonie-Teilnehmer hinzufügen

Klicken Sie auf [Hinzufügen].

Die von NetCologne bereitgestellten Daten werden hier eingegeben.

| Internet Telefonie Teilnehmer | Benutzername                                                                                                    |
|-------------------------------|----------------------------------------------------------------------------------------------------|
| Autorisierungsname            | Benutzername                                                                                                    |
| Kennwort                      | Passwort                                                                                                    |
| Standard-Rufnummer:           | Hier wird in der Regel die Rufnummer der Abfragestelle eingetragen.<br>Es ist eine Rufnummer aus dem zugewiesenen Rufnummernbereich<br>mit internationalem Präfix (z.B. +4921147110) |

| Einrichtung - Wizards - Zentrale Telephonie - Internet-Telefonie                                                                                                    |  |  |  |
|----------------------------------------------------------------------------------------------------|--|--|--|
| Internet-Telefonie-Teilnehmer für NetCologne ProPhone SIP                                                                                                    |  |  |  |
| Internet-Telefonie-Teilnehmer / Registrierungsrufnummer: +4922147110                                                                                                    |  |  |  |
| Autorisierungsname / Telefonie-Benutzername: +4922147110                                                                                                    |  |  |  |
| Kennwort / Telefonie-Passwort:                                                                                                    |  |  |  |
| Kennwort / Telefonie-Passwort wiederholen:                                                                                                    |  |  |  |
| Rufnummernzuordnung                                                                                                    |  |  |  |
| Öffentliche Rufnummer (DuWa)                                                                                                    |  |  |  |
| Mehrere ITSP-Richtungen:                                                                                                    |  |  |  |
| Standard-Rufnummer: +4922147110                                                                                                    |  |  |  |
| Standard-Rufnummer<br>ITSP als primärer Amtszugang<br>Geben Sie hier eine der Rufnummern ein, die Sie von Ihrem Netzanbieter erhalten haben. Diese Nummer wird bei abgehenden Anrufen als Anrufernummer verwendet, wenn für den<br>jeweiligen Anruf keine andere Rufnummer verfügbar ist.<br>Alle von Ihrem Netzanbieter bereitgestellten Rufnummern sollten bei der Leitungs- und Telefonkonfiguration (DuWa-Feld) unter primärer Amtszugang eingetragen werden. |  |  |  |
|                                                                                                    |  |  |  |
| Hilfe Abbrechen Zurück OK & Weiter Daten löschen                                                                                                    |  |  |  |

Bild 7. Zugangsdaten und Defaultrufnummer

Daten eingeben und danach [OK & Weiter] klicken.

| Einrichtung - Wiz | ards - Zentrale Telephonie - Internet-Telefonie 🛛 🛛 💌     |  |  |  |
|-------------------|-----------------------------------------------------------|--|--|--|
|                   | Internet-Telefonie-Teilnehmer für NetCologne ProPhone SIP |  |  |  |
|                   | Name des Internet-Telefonie-Teilnehmers                   |  |  |  |
| Bearbeiten        | Bearbeiten +4922147110                                    |  |  |  |
|                   |                                                           |  |  |  |
| Hilfe             | Abbrechen Zurück OK & Weiter                              |  |  |  |

Bild 8. Telefonie Teilnehmer hinzugefügt

Klicken Sie [OK & Weiter]

| Einrichtung - Wizards - Zentrale Telephonie - Internet-Telefonie                                                                                                    |                                                                                                    |  |                                        |  |  |  |  |
|----------------------------------------------------------------------------------------------------|----------------------------------------------------------------------------------------------------|--|----------------------------------------|--|--|--|--|
| Rufnummernzuordnung für NetCologne ProPhone SIP                                                                                                    |                                                                                                    |  |                                        |  |  |  |  |
| Name des Internet-Telefonie-Teilnehmers                                                                                                    | ame des Internet-Telefonie-Teilnehmers Internet-Telefonie-Rufnummer Durchwahl Als gehende Anlagenrufnummer verwenden |  | Als gehende Anlagenrufnummer verwenden |  |  |  |  |
| Vor Abschluss der Konfiguration bitte sicherstellen, dass die entsprechenden Teilnehmer-Durchwahlen an den jeweiligen Teilnehmerendgeräten eingerichtet sind<br>(Endgeräte/Teilnehmer-Konfiguration) |                                                                                                    |  |                                        |  |  |  |  |
| Hilfe Abbrechen Zurück                                                                                                    | OK & Weiter                                                                                                    |  |                                        |  |  |  |  |

#### Bild 9. Keine Rufnummernzuordnung

Klicken Sie [OK & Weiter]

Sie gelangen jetzt wieder auf die Seite in Bild 5. Klicken Sie [OK & Weiter]

Im nächsten Schritt wird die Anzahl der gleichzeitigen Gespräche zum Provider festgelegt. Basierend auf der in der Internet Konfiguration eingegebenen Bandbreite (im Beispiel 25 Mbit/s) wird vom System ein Maximalwert vorgeschlagen.

Der Wert ist an die von NetCologne vorgegebene Anzahl der Sprachkanäle anzupassen. (siehe Auftragsbestätigung)

| Einrichtung - Wizards - Zentrale Telephonie - Internet-Telefonie                                                        |                                                                           |                                                           |  |  |  |  |
|----------------------------------------------------------------------------------------------------|---------------------------------------------------------------------------|-----------------------------------------------------------|--|--|--|--|
| Einstellungen für Internet-Telefonie                                                                                    |                                                                           |                                                           |  |  |  |  |
| Simultane Internet-Telefongespräche                                                                                     |                                                                           |                                                           |  |  |  |  |
| Bitte geben Sie in dem Eingabefeld 'Upstream bis zu (Kbit/s<br>Sie haben den Wert Upstream bis zu (Kbit/s) = 25000 eing | )' die von Ihrem Provider mitgeteilte Upstream Ihrer DSL-Verb<br>gegeben. | indung ein.                                               |  |  |  |  |
| Mit diesem Upstream können Sie maximal 60 Gleichzeitige<br>Anzahl der gleichzeitigen Anrufe reduzieren.                 | Internet-Telefongespräche. Wenn sich die Verbindungsqualitä               | it aufgrund hoher Netzlast verschlechtert, müssen Sie die |  |  |  |  |
| Die Anzahl gleichzeitiger Internet-Telefongespräche hängt a                                                             | auch von der Lizenzierung ab.                                             |                                                           |  |  |  |  |
|                                                                                                    | Upstream bis zu (Kbit/s): 25000                                           |                                                           |  |  |  |  |
| Anzahl simultan                                                                                                    | ner Internet-Telefongespräche:                                            | Leitungen verteilen                                       |  |  |  |  |
| Leitungszuweisung                                                                                                    |                                                                           |                                                           |  |  |  |  |
| Internet-Telefonie Service Provider                                                                                     | Konfigurierte Leitungen                                                   | Zugewiesene Leitungen                                     |  |  |  |  |
| NetCologne ProPhone SIP                                                                                                 | 0                                                                         | 2                                                         |  |  |  |  |
|                                                                                                    |                                                                           |                                                           |  |  |  |  |
| Hilfe Abbrechen Zurück                                                                                                  | OK & Weiter                                                               |                                                           |  |  |  |  |

Bild 10. Anzahl der Sprachkanäle festlegen

Klicken Sie [OK & Weiter]

## Sonderrufnummern

Im nächsten Schritt wird das Routing für Sonderrufnummern festgelegt. Wenn Sonderrufnummern nicht über die ITSP Richtung geroutet werden sollen ist das entsprechend zu ändern.

| Einrichtung - Wizards - Zentra                | ale Telephonie - Internet-Telefonie                                               |                           |
|-----------------------------------------------|-----------------------------------------------------------------------------------|---------------------------|
|                                               | Sonderrufnummern                                                                  | Â                         |
| Hinweis:<br>Bitte stellen Sie unbedingt siche | r, dass alle konfigurierten Sonderrufnummern von dem ausgewählten Provider unters | tülzt werden.             |
| Sonderrufnummer                               | Gewählte Ziffern                                                                  | Wählen über Provider      |
| 1                                             | 0C112                                                                             | NetCologne ProPhone SIP   |
| 2                                             | 0C110                                                                             | NetCologne ProPhone SIP 🗸 |
| 3                                             | 0C0137Z                                                                           | NetCologne ProPhone SIP   |
| 4                                             | 0C0138Z                                                                           | NetCologne ProPhone SIP   |
| 5                                             | 0C0900Z                                                                           | NetCologne ProPhone SIP   |
| 6                                             | 0C118Z                                                                            | NetCologne ProPhone SIP   |
| 7                                             | 0C116Z                                                                            | NetCologne ProPhone SIP V |
| 8                                             | 0C115                                                                             | NetCologne ProPhone SIP   |
| 9                                             | 0C010Z                                                                            | NetCologne ProPhone SIP   |
| 10                                            |                                                                                   | NetCologne ProPhone SIP   |
| 11                                            |                                                                                   | NetCologne ProPhone SIP   |
| 12                                            |                                                                                   | NetCologne ProPhone SIP   |
| Hilfe Abbrecher                               | Zurück OK & Weiter                                                                |                           |

Bild 11. Sonderrufnummern ggf. ergänzen

#### Klicken Sie [OK & Weiter]

anschließend wird die Statusseite angezeigt:

| Einrichtung - Wizards - Zei |                         |                 |                        |             | ×        |
|-----------------------------|-------------------------|-----------------|------------------------|-------------|----------|
|                             | Status de               | r Internet-Tele | efonie Service Provide | er (ITSP)   |          |
| Provider Teilnehmer         |                         |                 |                        |             |          |
| Neustart                    | NetCologne ProPhone SIP | Aktiviert       | +4922147110            | registriert | Diagnose |
|                             |                         |                 |                        |             |          |
| Hilfe Abbre                 | chen Zurück OK          |                 |                        |             |          |
|                             |                         |                 |                        |             |          |

Bild 12. Status prüfen

Wenn die Verbindung zum NetCologne SBC aufgebaut wurde ist der Status "grün". Kann die Verbindung nicht aufgebaut werden, sind über die "Diagnose" Hinweise auf mögliche Fehlerursachen abrufbar. Klicken Sie [OK & Weiter]

| Ī | Einrichtung - Wizards - Zentrale Telephonie - Internet-Telefonie | 8   |  |  |  |  |
|---|------------------------------------------------------------------|-----|--|--|--|--|
|   | Amtsholung                                                       |     |  |  |  |  |
|   | (Kennzahl zur Amtsholung)                                        | 0   |  |  |  |  |
|   | Wählen über Provider NetCologne ProPhone SIP                     |     |  |  |  |  |
|   | Ortskennzahl<br>Bitte geben Sie hier die Ortskennzahl ein.       |     |  |  |  |  |
|   | Ortsnetzkennzahl: 0                                              | 211 |  |  |  |  |
|   |                                                                  |     |  |  |  |  |
|   | Hilfe Abbrechen Zurück OK & Weiter                               |     |  |  |  |  |

Bild 13. Ortsvorwahl eingeben

Hier muss die Ortsvorwahl des Anschlusses eingegeben werden. Klicken Sie [OK & Weiter]

| Einrichtung - Wizards - Zentrale Telephonie - Internet-Telefonie |                                        |  |  |  |  |
|------------------------------------------------------------------|----------------------------------------|--|--|--|--|
| Kennzahlen für die gezielte Amtsbelegung                         |                                        |  |  |  |  |
|                                                                  | Kennzahl für die gezielte Amtsbelegung |  |  |  |  |
| NetCologne ProPhone SIP                                          | 856                                    |  |  |  |  |
|                                                                  |                                        |  |  |  |  |
|                                                                  |                                        |  |  |  |  |
|                                                                  |                                        |  |  |  |  |
|                                                                  |                                        |  |  |  |  |
|                                                                  |                                        |  |  |  |  |
|                                                                  |                                        |  |  |  |  |
| Hilfe Abbrechen Zurück                                           | OK & Weiter                            |  |  |  |  |

Bild 14. Kennzahl für gezielte Richtungsbelegung

Klicken Sie [OK & Weiter]

Die Einrichtung des ITSP ist nun abgeschlossen, anschließend muss die Konfiguration der Durchwahlnummern bei den Teilnehmern erfolgen.

| Einrichtung - Wizards - Zentrale Telephonie - Internet-Telefonie                                                                                                    |  |  |  |  |
|----------------------------------------------------------------------------------------------------|--|--|--|--|
|                                                                                                    |  |  |  |  |
|                                                                                                    |  |  |  |  |
| Das Ändern des Leistungsmerkmals 'Internet-Telefonie' ist abgeschlossen                                                                                                    |  |  |  |  |
| Die latemet Telefenie wurde offelareich eltiviet und einserichtet                                                                                                    |  |  |  |  |
|                                                                                                    |  |  |  |  |
| Wenn Sie einen 'Internet-Telefonie Service Provider' neu aktiviert oder deaktiviert haben, sollten Sie den Assistenten 'Zentrale Telefonie - Amtsleitung ISDN / Analog' noch einmal durchlaufen.                   |  |  |  |  |
|                                                                                                    |  |  |  |  |
| Wir empfehlen Ihnen die vorgenommenen Änderungen zu Ihrer eigenen Sicherheit zu sichern. Wählen Sie dazu nach dem Beenden des Wizards im Hauptmenü 'Datensicherung'<br>aus und führen ein 'Backup - sofort' durch. |  |  |  |  |
|                                                                                                    |  |  |  |  |
| Hilfe Abbrechen Zurück Beenden                                                                                                    |  |  |  |  |
|                                                                                                    |  |  |  |  |

Bild 15. Fertig

Klicken Sie [Beenden]

# Konfiguration der Durchwahlnummern

Auf dem NetCologne SIP-Trunk wird das internationale Rufnummernformat verwendet. In der hier vorgestellten Konfiguration (Standort enthält die internationale Vorwahl =49) muss daher die DuWa/CLIP Nummer im "Langformat" konfiguriert werden (komplette nationale Rufnummer ohne prefix z.B.) Das zugeteilte Rufnummernband entnehmen sie der Auftragsbestätigung

| Einrichtung - Wizards - Endgeräte / Teilnehmer - IP-Endgeräte |                  |            |                 |                |                       |               |            |  |
|---------------------------------------------------------------|------------------|------------|-----------------|----------------|-----------------------|---------------|------------|--|
|                                                               |                  |            |                 |                |                       |               |            |  |
|                                                               |                  |            | Tei             | inenner auswan | IEIT - LAN-TEIEIOTE/V | VLAN-Telefone |            |  |
| Durchwahl bei Eingabe der Rufn                                | ummer übernehmen |            |                 |                |                       |               |            |  |
| Box Slot Rufnr                                                | Vorname          | Nachname   | Anzeige         | DuWa           | Тур                   | Fax Rufnr     | Fax DuWa   |  |
|                                                               |                  |            |                 |                | $\checkmark$          |               |            |  |
| /                                                             | -                | -          | -               | -              | Frei 🗸                | -             | -          |  |
| /                                                             | -                | -          | -               | -              | Frei 🗸                | -             | -          |  |
| / 200                                                         | Max              | Mustermann | Mustermann, Max | 2214711200     | System Client 🗸       | 250           | 2214711250 |  |
| 🖉 201                                                         | Lisa             | Müller     | Müller, Lisa    | 2214711201     | System Client 🗸       | 251           | 2214711251 |  |
| 202                                                           | -                | Service    | Service         | 2214711202     | SIP Client 🗸          | -             | -          |  |
| 🖌 E                                                           | -                | -          | -               | -              | Frei 🗸                | -             | -          |  |
| 🖌 E                                                           | -                | -          | -               | -              | Frei 🗸                | -             | -          |  |
| 🖉 E                                                           | -                |            | L               |                | Frei V                | _             | _          |  |

Bild 16. Durchwahlnummern bei den Teilnehmern eintragen

# Bekannte Einschränkungen

## **Device@Home**

Bei Anschaltung des ProPhone SIP über das WAN Interface der Anlage ist die Nutzung des Leistungsmerkmals Device@Home nicht möglich.